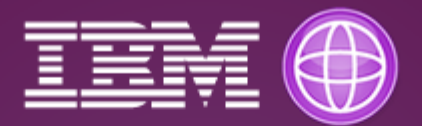

# Curso de IBM WebSphere Application Server

Deployment Apps, JDBC Provider, Virtual Host Logs, Connection Factory, JMS JNDI, Jython, IHS, Cluster, Security

Para acceder a una base de datos, antes debe representar el controlador del cliente para el proveedor de la base de datos en WebSphere Application Server, creando un proveedor JDBC.

Para crear un nuevo proveedor de JDBC, complete los pasos siguientes:

- 1. Pulse **Proveedores de JDBC** para cargar el panel de proveedores de JDBC.
- 2. Seleccione un ámbito válido en el desplegable Ámbito.
- 3. Pulse Nuevo y se visualizará el asistente de nuevo proveedor de JDBC.
- 4. Seleccione el tipo de base de datos, el tipo de proveedor, el tipo de implementación y un nombre para el nuevo proveedor de JDBC.
- 5. Pulse **Siguiente** para continuar con el paso siguiente.
- 6. Escriba la información de la classpath de la base de datos para el proveedor de JDBC.
- 7. Pulse **Siguiente** para continuar con el paso siguiente.
- 8. Revise la información del proveedor de JDBC que ha especificado y pulse Finalizar.

#### Proceso

\_1. Pulse en **Recursos** >> **JDBC** >> **Proveedores de JDBC** para cargar el panel de proveedores de JDBC.

### arquitecturaibm

| 🖃 Recursos                                                                  |
|-----------------------------------------------------------------------------|
| Planificadores                                                              |
| Gestores de agrupaciones de objetos                                         |
| ∃ JMS                                                                       |
| □ JDBC                                                                      |
| Proveedores de JDBC                                                         |
| Orígenes de datos                                                           |
| <ul> <li>Orígenes de datos (WebSphere Application Server<br/>V4)</li> </ul> |
| Adaptadores de recursos                                                     |
| 🗄 Beans asíncronos                                                          |
| \pm Instancias de memoria caché                                             |
| Correo                                                                      |
| URL                                                                         |
| Entorno de recursos     ■                                                   |
|                                                                             |
|                                                                             |

| Proveedores de JDBC ? -                                                                                                    |
|----------------------------------------------------------------------------------------------------|
| Proveedores de JDBC                                                                                                    |
| Utilice esta página para editar las propiedades de un proveedor de JDBC. El objeto del proveedor de JDBC<br>encapsula la clase de implementación del controlador JDBC específica para acceder a la base de datos de<br>proveedores específica del entorno. Obtenga más información sobre esta tarea en una . Una actividad<br>guiada proporciona una lista de pasos de tareas e información más general acerca del tema. |
| Ámbito: =Todos los ámbitos                                                                                                    |
| El ámbito especifica el nivel en el que la definición de recurso es<br>visible. Para obtener información detallada sobre qué es el ámbito y<br>cómo funciona, <u>consulte en la ayuda los valores de ámbito.</u>                                                                                                    |
| Todos los ámbitos                                                                                                    |
|                                                                                                    |
| Nuevo Suprimir                                                                                                    |
|                                                                                                    |

\_2. Seleccione un ámbito válido en el desplegable Ámbito.

| roveedores de JDBC ? .                                                                                                    |          |               |  |  |  |  |
|----------------------------------------------------------------------------------------------------|----------|---------------|--|--|--|--|
| Proveedores de JDBC                                                                                                    |          |               |  |  |  |  |
| Utilice esta página para editar las propiedades de un proveedor de JDBC. El objeto del proveedor de JDBC<br>encapsula la clase de implementación del controlador JDBC específica para acceder a la base de datos de<br>proveedores específica del entorno. Obtenga más información sobre esta tarea en una . Una actividad<br>guiada proporciona una lista de pasos de tareas e información más general acerca del tema. |          |               |  |  |  |  |
| Ámbito: Célula=GrupoAprende-PCNode01Cell                                                                                                    |          |               |  |  |  |  |
| El ámbito especifica el nivel en el que la definición de recurso es<br>visible. Para obtener información detallada sobre qué es el ámbito y<br>cómo funciona, <u>consulte en la ayuda los valores de ámbito.</u><br>Célula=GrupoAprende-PCNode01Cell                                                                                                    |          |               |  |  |  |  |
| Preferencias                                                                                                    |          |               |  |  |  |  |
| Nuevo Suprimir                                                                                                    |          |               |  |  |  |  |
|                                                                                                    |          |               |  |  |  |  |
| Seleccionar Nombre 🛟                                                                                                    | Ámbito 🗘 | Descripción 🗘 |  |  |  |  |
| Ninguno                                                                                                    |          |               |  |  |  |  |
| Total 0                                                                                                    |          |               |  |  |  |  |
|                                                                                                    |          |               |  |  |  |  |

\_3. Pulse **Nuevo** y se visualizará el asistente de nuevo proveedor de JDBC y seleccione el tipo de base de datos, el tipo de proveedor, el tipo de implementación y un nombre para el nuevo proveedor de JDBC. Pulse **Siguiente** para continuar con el paso siguiente.

### arquitecturaibm

| Crear un nuevo proveedor de JDBC                                                                                                    |                                                                                                    |  |  |  |  |  |
|----------------------------------------------------------------------------------------------------|----------------------------------------------------------------------------------------------------|--|--|--|--|--|
| → Paso 1: Crear un<br>nuevo proveedor de<br>JDBC Paso 2: Entrar<br>información de vía<br>de acceso de clases<br>de base de datos Paso 3: Resumen | de JDBC         Crear un nuevo proveedor de JDBC.         Establezca los valores de configuración básicos de un proveedor de JDBC, que encapsula las clases de implementación del controlador JDBC de proveedor específico necesarias para acceder a la base de datos. El asistente rellena los campos de nombre y descripción pero puede escribir valores diferentes.         Ámbito         cells:GrupoAprende-PCNode01Cell         * Tipo de base de datos         Oracle         * Tipo de proveedor         Oracle JDBC Driver         * Nombre         Oracle JDBC Driver         Descripción         Oracle JDBC Driver         * Nombre         Oracle JDBC Driver |  |  |  |  |  |
| Siguiente Cancelar                                                                                                    |                                                                                                    |  |  |  |  |  |

\_4. Escriba la información de la classpath de la base de datos para el proveedor de JDBC. Pulse **Siguiente** para continuar con el paso siguiente.

| Crear un nuevo proveedor de JDBC                                                                                                   |                                                                                                    |  |  |  |  |  |
|----------------------------------------------------------------------------------------------------|----------------------------------------------------------------------------------------------------|--|--|--|--|--|
| Crear un nuevo proveedor de JDBC                                                                                                   |                                                                                                    |  |  |  |  |  |
| Paso 1: Crear un                                                                                                    | Entrar información de vía de acceso de clases de base de datos                                                                                                    |  |  |  |  |  |
| nuevo proveedor de<br>JDBC<br>→ Paso 2: Entrar<br>información de vía<br>de acceso de clases<br>de base de datos<br>Paso 3: Resumen | Establezca la vía de acceso de clases para los archivos de clase de controlador<br>JDBC, que WebSphere(R) Application Server utiliza para definir el proveedor de<br>JDBC. Esta página del asistente muestra una lista por omisión de jars y permite<br>establecer las variables de entorno que definen las ubicaciones de los<br>directorios de los archivos. Utilice vías de acceso de directorio completas cuando<br>escriba las ubicaciones de los archivos de controladores JDBC. Por ejemplo:<br>C:\SQLLIB\java en Windows(R) o /home/db2inst1/sqllib/java en Linux(TM).<br>Las entradas se separan utilizando la tecla INTRO y no deben contener<br>caracteres separadores de vía de acceso (por ejemplo ';' o ';'). Si especifica un<br>valor, pulse en Siguiente para aceptar el valor. |  |  |  |  |  |
|                                                                                                    | Ubicación del directorio para "ojdbc6.jar" que se guarda como la variable de<br>WebSphere \${ORACLE_JDBC_DRIVER_PATH}                                                                                                    |  |  |  |  |  |
| Anterior Siguiente                                                                                                    | Cancelar                                                                                                    |  |  |  |  |  |

\_5. Revise la información del proveedor de JDBC que ha especificado y pulse **Finalizar**.

| Crea                                                                            | ar un nuevo proveedor de     | a JDBC                               |                                                 | E |  |
|---------------------------------------------------------------------------------|------------------------------|--------------------------------------|-------------------------------------------------|---|--|
| Crear un nuevo proveedor de JDBC                                                |                              |                                      |                                                 |   |  |
|                                                                                 | Paso 1: Crear un             | Resumen                              |                                                 |   |  |
| JDBC                                                                            | Resumen de acciones:         |                                      |                                                 |   |  |
| Paso 2: Entrar<br>información de vía<br>de acceso de clases<br>de base de datos | Opciones                     | Valores                              |                                                 |   |  |
|                                                                                 | Ámbito                       | cells:GrupoAprende-PCNode01Cell      |                                                 |   |  |
|                                                                                 | Nombre del proveedor de JDBC | Oracle JDBC Driver                   |                                                 |   |  |
| ->                                                                              | Paso 3: Resumen              | Descripción                          | Oracle JDBC Driver                              |   |  |
|                                                                                 |                              | Vía de acceso de clases              | \${ORACLE_JDBC_DRIVER_PATH}/ojdbc6.jar          |   |  |
|                                                                                 | \${ORACLE_JDBC_DRIVER_PATH}  |                                      |                                                 |   |  |
|                                                                                 |                              | Nombre de clase de<br>implementación | oracle.jdbc.pool.OracleConnectionPoolDataSource |   |  |
|                                                                                 | Anterior Finalizar           | Cancelar                             |                                                 |   |  |

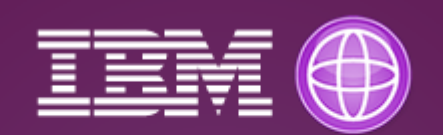

## Curso de IBM WebSphere Application Server

Deployment Apps, JDBC Provider, Virtual Host Logs, Connection Factory, JMS JNDI, Jython, IHS, Cluster, Security

Julio Pari (IT Architect IBM)

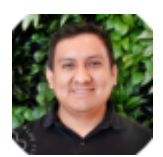

www.arquitecturaibm.com

Si te ha interesado este artículo y deseas un apoyo o asesoría en algún requerimiento, envíame un mensaje a: (info@juliopari.com) o sino a través de Linkedin: https://www.linkedin.com/in/juliopari/